# **공공입찰 예정가격 예측시스템 매뉴얼(ver.14)** 마스터회원 전용(2022.01.10.)

이 매뉴얼은 마스터 회원이 활용하는 맥(ver.14)에 대한 설명입니다. 맥(ver.14) 이란 모든 공공입찰 건마다 최고확률의 낙찰지점을 바로 찾아 반복 낙찰을 지원하는 예정가격 예측시스템을 말합니다.

그럼, 마스터 회원이 맥(ver.14)을 활용하여 어떠한 방법으로 공공입찰에 투찰 할 최종 입찰가격을 확정하고, 낙찰자로 선정되는지 순번에 따라 그 실행방법을 설명 드리겠습니다.

페이지(4~8)를 필독하십시오.

순번 3의 매뉴얼(1)과 순번 3.1의 매뉴얼(2)은 사용자의 분석성향에 따라 택일하십시오.

| 순번  | 실행방법                               | 페이지 |
|-----|------------------------------------|-----|
| 1   | 입찰가격을 산정하고자 하는 공고번호를 클릭하십시오.       | 2   |
| 2   | 입찰참가자격을 필독하십시오.                    | 3   |
| 3   | (매뉴얼 1) 낙찰지점을 확정하십시오. (맥점과 필터 적용)  | 4   |
| 3.1 | (매뉴얼 2) 낙찰지점을 확정하십시오. (구간의 예측율 적용) | 6   |
| 4   | (복수예가 매뉴얼) 입찰가격을 확정하십시오.           | 8   |
| 5   | 최종 확정한 입찰가격을 투찰목록에 저장하십시오.         | 10  |

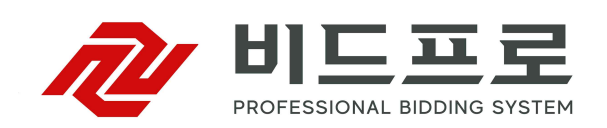

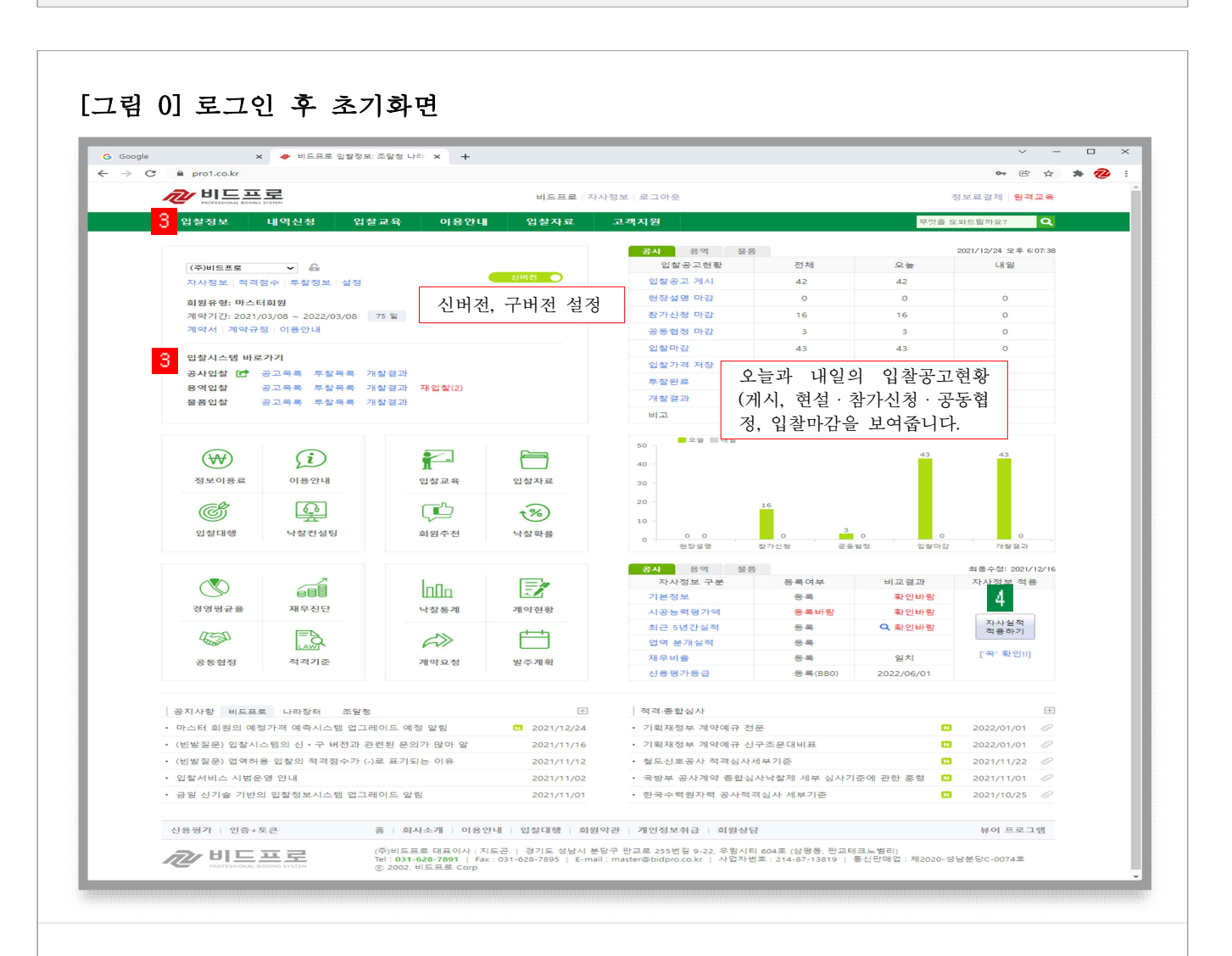

- 화면 개요

1. 로그인 하면 처음으로 보여주는 화면

2. 오늘과 내일의 입찰공고현황(게시, 현설·참가신청·공동협정, 입찰마감)을 보여주는 화면

- 매뉴얼 안내

입찰시스템과 예측시스템(ver.14)에 대한 설명은 신버전으로 진행합니다.

- 매뉴얼 실행

3 [입찰정보] 버튼 또는 바로가기의 업역별 공고목록을 클릭하십시오.

- 안내사항

4 자사정보가 미등록(불일치)된 경우 [자사실적 적용하기]를 클릭하십시오.

·자사실적은 나라장터에 등록된 자사의 '실적, 재무, 신용, 신인도' 등을 말합니다.

·적용하기 버튼을 클릭하면 자동으로 실적이 적용되어 입찰건마다 적격 ·부적격 점수를 보여줍니다.

# 1. 입찰가격을 산정하고자 하는 공고번호를 클릭하십시오.

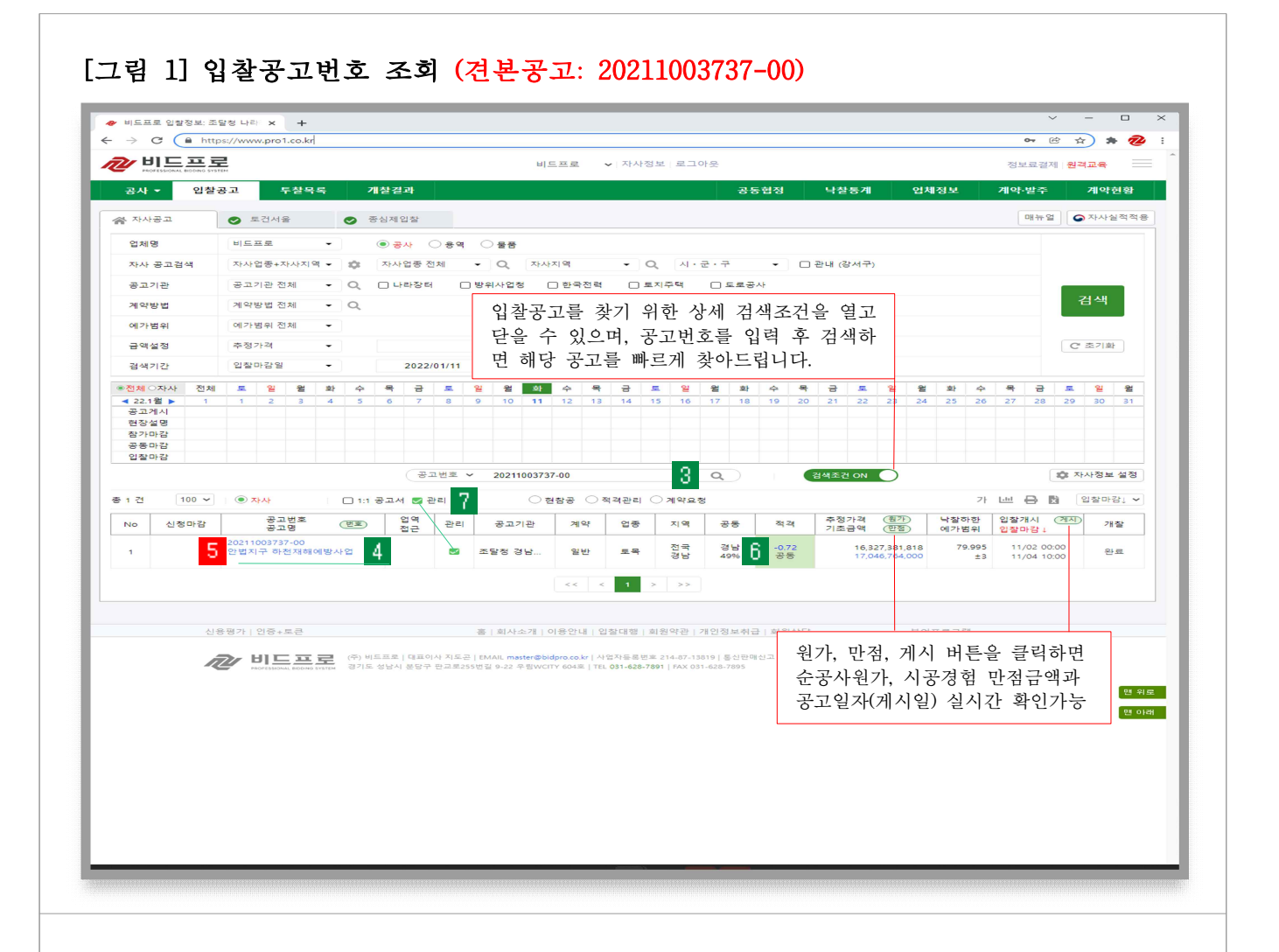

- 화면 개요

자사의 수행능력을 비교하여 입찰참가 가능한 공고목록을 보여주는 화면
 자사의 수행능력을 비교하여 사전에 적격 · 부적격 점수를 보여주는 화면

- 매뉴얼 안내

3 입력박스에 공고번호 [20211003737-00]을 입력 후 조회 버튼을 클릭하십시오.

4 '안법지구 하천...(토목, 경남 49% 이상 지역의무)'공고를 조회합니다.

- 매뉴얼 실행

5 공고번호를 클릭하여 [그림 2]의 입찰공고 상세화면으로 이동합니다.

- 안내사항

6 자사의 수행능력점수를 비교하여 적격·부적격 판정을 보여드립니다.

7 관리를 클릭하면 자사가 관리하고자 선택한 입찰공고를 모아서 보여드립니다.

# 2. 입찰참가자격을 필독하십시오.

|                |                |                              |               | 비드프로    | ✔   자사정보   료  | 그아웃     |         |              |             | 정                                 | 보료결제      | 원격교육     |
|----------------|----------------|------------------------------|---------------|---------|---------------|---------|---------|--------------|-------------|-----------------------------------|-----------|----------|
| ŀ▼ 입찰공고        | 투찰목록           | 개찰결과                         |               |         |               | 공동협     | 정 닉     | 찰통계          | 업쳐          | 예정보 계약                            | ᅣ·발주      | 계약       |
| 'D 공고목록        |                |                              |               |         |               |         |         |              |             |                                   |           | 가 🔒      |
| > 입찰가격 산정      | 5 맥+차트 : 입     | 찰가격산정                        |               |         |               | 7 Σ     | 적격점수 조호 |              | 기견          | 격전                                |           |          |
| ① 기초국액         |                | 17.0                         | 046 764 000   | 워       | 조히            |         |         | -            | 구분          | 7                                 | 준         |          |
|                |                | 17,0                         | 27 7 27 7 200 | 0       |               | c 00    |         | 예기           | 가방법         | 복수예가                              |           |          |
| A DOFAR        |                | 1,0.                         | 57,727,700    | 22      | AV (1) =      | 6.06    | Ø       | পা ?         | h범위         | 97 ~ 103                          |           |          |
| 예정가격           |                | 16,9                         | 924,010,252   | 천       | 15C4          |         |         | 0412<br>0414 | 가추첨<br>175경 | 4(추첨)/15(종)                       |           |          |
| 적격투찰률          |                |                              | 79.995        | %       | 근거            |         |         | 내            | 말하한         | 916/1                             | 79.9      | 995 %    |
| 입찰가격           |                | 13,7                         | 45,959,445    | 원       | 저장            |         |         | 늰            | 이도          |                                   |           | 1.00     |
| 한글 표기금액        | 일백삼십칠억 사       | 천오백구십오만 구천                   | 사백사십오         | 원       |               |         |         |              |             |                                   |           |          |
| 예정가격/기초금액      |                |                              | 99.2799       | %       | 예정/기          | 초 = 사정율 | ?       |              |             |                                   |           |          |
| 부족점수 가격보완      | □ 보완전          | 0.72 점                       |               | %       | 근거            |         |         | 입경           | 발일정         | (담당 : 이영란 070                     | -4056-671 | 6)       |
|                |                |                              |               |         |               |         |         |              | 가운<br>그게시   | 일시<br>2021/10/06 16:10            | 마감(       | (일)      |
| 공고번호           | 동가업체           | 최종 입찰가                       | 격(원)          | 예정/기초   | '1'기준(%)      | 송신      | 진행      | 현경           | 상설명         |                                   |           |          |
| 20211003737-00 | 확인             | 13,7                         | 45,959,445    | 99.2799 | -0.7201       |         | 대기      | 참기           | 바마감         |                                   |           |          |
|                |                |                              |               |         |               |         |         | 공동           | 통마감         | 2021/11/03 18:00                  | 공동대       | 마감       |
|                |                |                              |               |         |               |         |         | 213          | 발마감<br>방입시  | 2021/11/04 10:00                  | 김 같다.     | 가슴<br>가간 |
| > 안내사항         |                |                              |               |         |               |         |         | 2.03         |             | 2021/11/04 11:00                  | 1.1.1.1   | 18       |
| 안내사항           | 경낭 (49% 이상 지   | 역의무)                         |               |         |               |         |         |              |             |                                   |           |          |
| 내영양창 아내사학      | 인창마간 되어습니      | CF.                          |               |         |               |         |         | 현성           | g, 참기       | ·신청, 공동협정 관;                      | 21        |          |
| 11182 21010    |                | -1-                          |               |         |               |         |         | 신청           | 성대상         | 신청기현                              | 1         | 신청       |
| > 공고일반         |                |                              |               |         |               |         |         | 현장           | 상설명         | 없음                                |           |          |
| 공고버츠           | 20211003737-00 | <b>• - - - - - - - - - -</b> | 무 고고          | 0111    | 2021/10/06 16 | -10     |         | 참기           | 신청          | 없음                                |           |          |
| 8 H U Y        | 20211003737-00 | ● 중고전                        | E 82          | =01     | 2021/10/06 10 |         |         | 공동           | 협정          | (마감) 공동, 경남 -<br>2021/11/03 18:00 | 49%, 5인   |          |
| 공고명            | 안법지구 아전재해      | 예방사업                         |               |         |               |         |         | 관리           | Y/N         | No 관리하시겠                          | [습니까?     |          |
| 공고기관           | 조달청 경남지방조      | 달청                           | 수요            | 기관      | 경상남도          |         |         |              |             |                                   |           |          |
| 공고담당자          | 이영란 (070-4056  | -6716)                       | 현장            | 설명 제한여부 |               |         |         |              |             |                                   |           |          |
| 입찰방식           | 전자입찰           |                              | 계약            | 방법      | 일반경쟁          |         |         | 안            | 법지구         | 하천재해예방 메                          | 모         |          |
| 국제입찰구분         | 국내입찰           |                              |               |         |               |         |         | Ŧ            | 목 > เ       | 내용을 입력하면 공:                       | 고 목록에 표   | 표기됨      |
| 관련공고           |                |                              | 참조            | 버호      | 210405400     |         |         |              | 1.8 5 1     | 18은 이러치며 고                        | 고모로에그     | m 71     |

- 화면 개요

입찰공고 상세내용과 예정가격 예측시스템을 실행하는 화면

- 매뉴얼 안내

3. 입찰공고문은 입찰자가 숙지하고 준수하여야 할 내용이므로 필독하십시오.
 4. 상세화면 스크롤바를 하단으로 내리면 공고문, 첨부파일을 보여드립니다.

- 매뉴얼 실행

5 [맥+차트: 입찰가격 산정] 버튼을 클릭하여 낙찰지점을 확정하십시오.

- 6 [맥+차트: 입찰가격 산정] 버튼은 '기초금액(적격심사제)과 균형가격(종심제)'이 입찰시스템에 적용된 이후에 클릭하여 입찰가격을 산정하십시오.
- 안내사항

7 ∑적격점수 조회: 적격(종합)점수 조회, 자기심사(평가)표를 자동 생성합니다.
8 퀵텝: 텝을 클릭하면 공고목록, 공고원문으로 바로 이동합니다.

# 3. 매뉴얼(1) > 낙찰지점을 확정하십시오(맥점과 필터 적용)

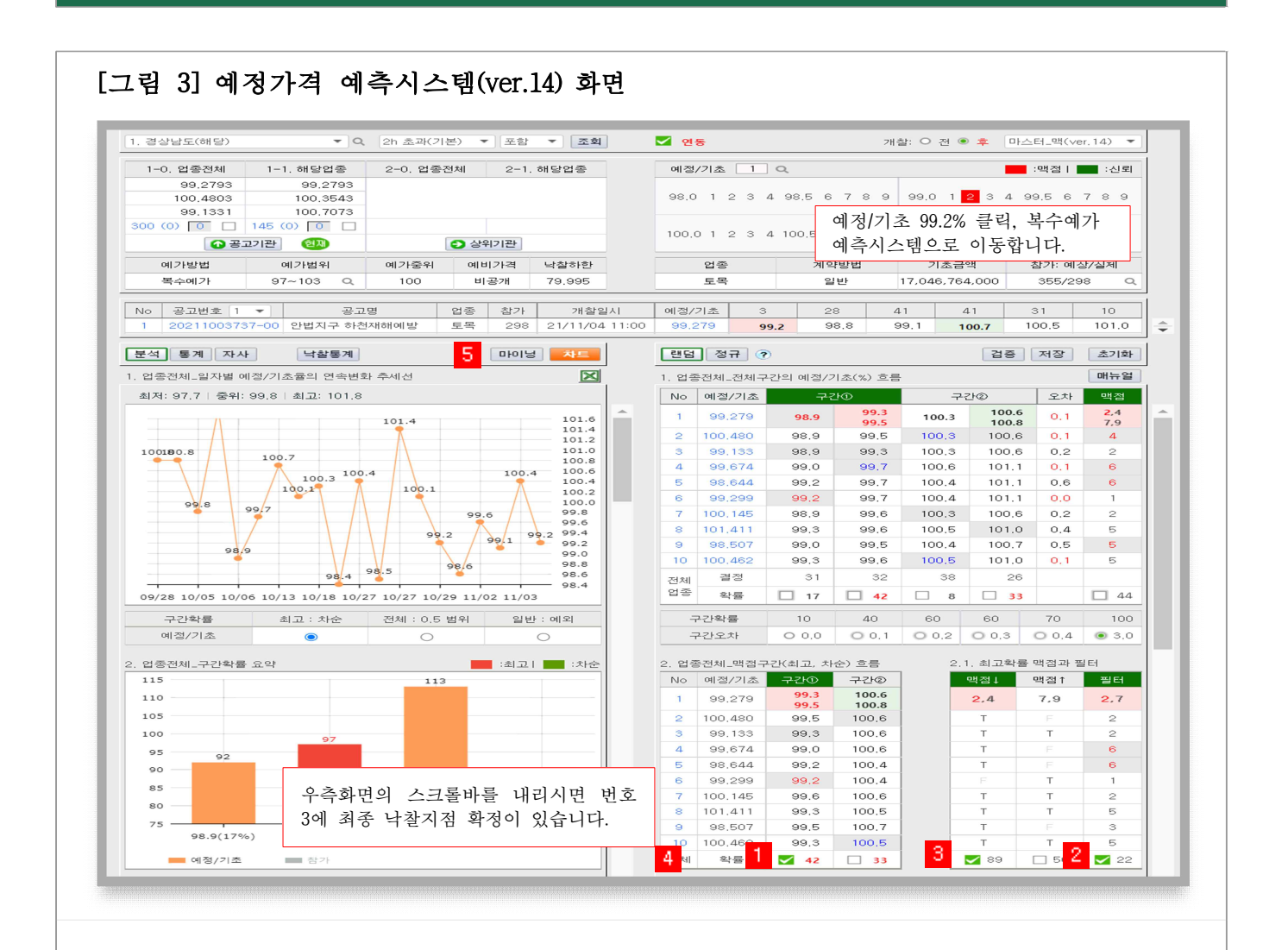

- 화면 개요

업종전체의 최고확률 '맥점(↓↑)과 필터'를 적용하여 낙찰지점을 찾는 화면

- 매뉴얼(1) 실행방법

| 순서 | 실행방법                        | 실행결과(%)    | 개찰결과            |
|----|-----------------------------|------------|-----------------|
| 1  | 구간①, 구간② 중에서 최고확률 구간을 클릭한다. | 98.9~99.9  |                 |
| 2  | 필터를 클릭한다.                   | 99.2, 99.7 | 99.27<br>(낙찰확정) |
| 3  | 맥점(↓↑) 중 녹색표시가 된 맥점을 클릭한다.  | 99.2(예측성공) |                 |

- 안내사항

맥점(↓↑)을 활용하지 않고 낙찰구간과 필터 숫자 2개를 적용하여 1개의 낙찰 지점을 확정하시려면 페이지 5의 4를 필독하십시오. - 매뉴얼(1) 실행방법 상세설명

1 구간①, 구간② 중에서 최고확률 구간(이하'낙찰구간')을 클릭합니다.

- 순서 1의 최고확률 구간선택은 낙찰구간을 확정하기 위해 명령하는 행위입니다.
- 낙찰자를 결정하는 기준금액을 '예정가격'이라 하며, 그 예정가격이 결정되는 구간을 '낙찰구간'이라 합니다.
  낙찰구간은 예비가격의 생성과 참가자의 추첨에 따라 (98, 99, 100, 101)%의 4개 구간 중 한개 구간에서 규칙성과 편중이 없이 무작위(Random)로 확정됩니다.

#### 2 필터를 클릭합니다.

- 순서 2의 필터의 선택은 낙찰지점을 확정하기 위해 명령하는 행위입니다.
   필터는 '낙찰구간' 내에서 소수점 이하 첫째자리로 결정될 2개 숫자를 예측합니다.
- 낙찰기준율은 예정/기초(%)로 표기되며 [(예정가격÷기초금액)×100]으로 산정합니다.
  흔히들 "00공고 낙찰지점은 어디야?"라고 물어보면 "99.2% 또는 -0.8" 이라고 합니다. 여기서 99.2%(-0.8)의 소수점 이하 첫째자리 숫자인 '2'를 예측하는 분석 도구가 '필터'입니다.

이를테면, 낙찰구간이 98.9~99.9% 이고, 필터숫자가 '2,7' 이면, 99.2%, 99.7% 입니다.

| 낙찰구간(%)   | 필터  | 맥점  | 낙찰지점(필터∩맥점) | 실행결과 |
|-----------|-----|-----|-------------|------|
| 98.9~99.9 | 2,7 | 2,4 | 99.2%       | 예측성공 |

## 🕄 맥점(↓↑) 숫자 중 녹색표시가 된 맥점을 클릭합니다.

- 순서 3의 맥점의 선택은 순서 2의 필터처럼 '낙찰구간' 내에서 소수점 이하 첫째
   자리로 결정될 2개 숫자를 예측하기 위해 명령하는 행위입니다.
   이를테면, 낙찰구간이 98.9~99.9% 이고, 맥점이 '2.4' 이면, 99.2%, 99.4%입니다.
- 필터와 맥점, 두 집합에 교집합을 취하면 '99.2%'를 제시합니다. 이 예측비율이
   낙찰확률이 가장 높은 '낙찰지점'이라는 의미입니다.

- 맥점(↓↑)에 표기된 T/F 의미 T: TRUE(참 = 적중 = 예측성공) F: FALSE(거짓 = 비적중 = 예측실패)

## 4 매뉴얼 실행결과, 낙찰지점이 2개 이상일 때 1개를 확정하는 기준

- 우측화면의 스크롤바를 내리시면 '최종 낙찰지점 확정기준'이 있습니다.
- 이 기준은 낙찰지점이 2~3개일 때 최종 1개를 확정하기 위해 명령하는 모형입니다.
- 확정기준 ①~⑥ 중에서 녹색으로 표시된 높은 확률의 원문자 모형을 클릭하십시오.
- ※ 기준색상(녹색)은 사용자의 예측명령에 따라 최적화되어 위치가 변경됩니다.

# 3.1. 매뉴얼(2) > 낙찰지점을 확정하십시오(구간의 예측율 적용)

# [그림 3-1] 예정가격 예측시스템(ver.14) 화면

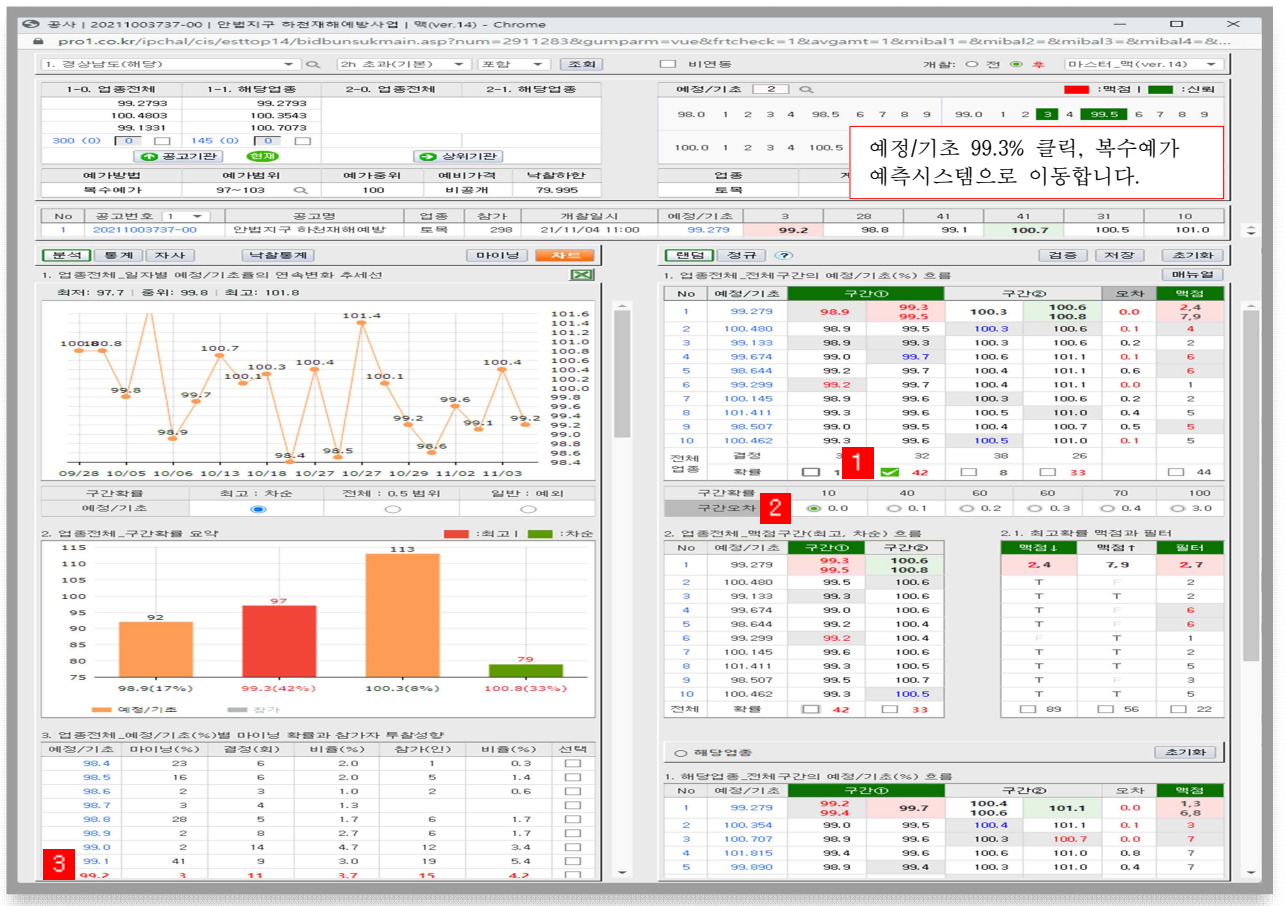

- 화면 개요

매뉴얼(1)의 '맥점과 필터'를 적용하는 것과 달리 전체구간이 제시하는 예측비율 을 적용하여 낙찰지점을 찾는 화면

- 매뉴얼(2) 실행방법

| 순서 | 실행방법                    | 실행결과(%)    | 개찰결과  |
|----|-------------------------|------------|-------|
| 1  | 전체구간 중에서 최고확률 구간을 클릭한다. | 98.9~99.9  |       |
| 2  | 구간오차 0.0을 클릭한다.         | 99.3, 99.5 | 99.27 |
| 3  | 마이닝 확률이 높은 예측비율을 선택한다.  | 99.3(예측실패) |       |

- 안내사항

매뉴얼 실행결과, 낙찰지점이 2개 이상일 때 1개를 확정하는 기준은 페이지 7의 3을 필독하십시오.

# - 매뉴얼(2) 실행방법 상세설명

# Ⅰ 구간①, 구간② 중에서 최고확률 구간(이하'낙찰구간')을 클릭합니다.

- 순서 1의 최고확률 구간선택은 낙찰구간을 확정하기 위해 명령하는 행위입니다.
- 낙찰자를 결정하는 기준금액을 '예정가격'이라 하며, 그 예정가격이 결정되는
   구간을 '낙찰구간'이라 합니다.

낙찰구간은 예비가격의 생성과 참가자의 추첨에 따라 (98, 99, 100, 101)%의 4개 구간 중 한 구간에서 규칙성과 편중이 없이 무작위(Random)로 확정됩니다.

## 2 구간오차 0.0을 클릭합니다.

- 순서 2의 오차 0.0은 낙찰지점을 확정하기 위해 명령하는 행위입니다.
- 구간오차 0.0을 클릭한다. 라는 의미는 구간①, 구간②에서 제시하는 6개의 지점 (100%미만 지점 3개, 100% 이상 지점 3개) 중에서 '99.3, 99.5'를 확정하라는 의미 이며, 이 예측비율이 낙찰확률이 가장 높은 '낙찰지점'이라는 의미입니다.

| 낙찰구간(%)   | 구긴   | <u>+</u> (1) | 구?    | <u>'1</u> 2  |
|-----------|------|--------------|-------|--------------|
| 98.9~99.9 | 98.9 | 99.3, 99.5   | 100.3 | 100.6, 100.8 |
| 확률        | 17   | 42           | 8     | 33           |

B 마이닝 확률이 가장 높게 제시하는 예측비율을 선택합니다.

- 낙찰구간과 구간오차 0.0을 실행하였는데 낙찰지점이 2개 이상을 제시하면 '이것 이냐, 저것이냐'의 확률적 상황에 부딪치는데 마이닝 확률이 가장 높게 제시하는 예측비율을 선택하십시오.
- 예측비율 2개의 마이닝 확률이 동률인 경우에는 결정 숫자가 높은 비율을 선택하십시오.

※ 마이닝 이란 데이터 마이닝(data mining)을 의미합니다.

사전적 의미는 대규모로 저장된 데이터베이스 안에서 체계적이고 자동적으로 통 계적 규칙이나 패턴을 분석하여 가치 있는 정보를 추출하는 분석기법을 말합니다.

빅데이터 기반의 예측시스템(ver.14)은 무작위로 결정된 비정형의 자료를 규칙화
 하여 '이것이냐, 저것이냐'의 확률적 상황에 부딪칠 때 낙찰확률이 가장 높은
 1개 예측비율을 제시합니다.

4. 복수예가 매뉴얼 > 입찰가격을 확정하십시오.

| 2                                                                                                    | ·정할                                                                                                    | 입찰가격(권장)                                                                                                    | ▼ ] 예정/                                                                                                    | 기초† 💌                                                                                                    | 조회                                                                                                    |                                                                                                    |                                                                                                    | 🔽 연동                       |                                                                                                  | 개찰: (   | ⊃ 전 ● ≰  | L 01:        | 스터_복イ            | ≥예기(∨e      | er. 14) 🔻         | C                 | 맥(       |
|----------------------------------------------------------------------------------------------------|----------------------------------------------------------------------------------------------------|----------------------------------------------------------------------------------------------------|----------------------------------------------------------------------------------------------------|----------------------------------------------------------------------------------------------------|----------------------------------------------------------------------------------------------------|----------------------------------------------------------------------------------------------------|----------------------------------------------------------------------------------------------------|----------------------------|--------------------------------------------------------------------------------------------------|---------|----------|--------------|------------------|-------------|-------------------|-------------------|----------|
| 0                                                                                                    | 계가방                                                                                                    | 법 예기                                                                                                    | ·범위                                                                                                    | 예가중위                                                                                                    | 예비가격                                                                                                    | 낙                                                                                                    | 찰하한                                                                                                    | 엄                          | 종                                                                                                | 24      | 약방법      |              | 기초:              | 금액          | 칠                 | 가: 예상             | 5/실기     |
| -                                                                                                    | 복수예                                                                                                    | 가 97~1                                                                                                    | 03 Q                                                                                                    | 100                                                                                                    | 비공개                                                                                                    | 79                                                                                                    | 9,995                                                                                                    | 토                          | .목                                                                                               |         | 일반       | 1            | 7,046,7          | 64,000      | 5                 | 355/29            | 8        |
| > 99.                                                                                                    | 2% 최                                                                                                    | 고 입찰가격 10개                                                                                                    |                                                                                                    |                                                                                                    | 동가투찰                                                                                                    | 예가                                                                                                    | 16 🗙                                                                                                    | 1. 업종전                     | 번체_99.                                                                                           | 2% 소슷?  | 엌 이하 둘까  | 비자리 🕫        | 자 확정             |             | 1                 | 1                 | 초7       |
| 둘째                                                                                                    | 구분                                                                                                    | 입찰가격                                                                                                    | 예정/기초                                                                                                    | 기결정                                                                                                    | 결정 빈도                                                                                                    | E(공개)                                                                                                    | 확률                                                                                                    | No                         | 개찰                                                                                               | 일시      | 예정/기최    | <u>د</u> ا ٤ | 터점               | 고점          | 끹                 | 필터                | 확강       |
|                                                                                                    |                                                                                                    | 13,748,686,757                                                                                                    | 99,2999                                                                                                    | 99,2996                                                                                                    | 32                                                                                                    | 9 (3)                                                                                                    | 5                                                                                                    | 1 2                        | 1/11/0                                                                                           | 4 11:00 | 99.2793  |              | 0,2              | 5,7         |                   | 2,7               | 7        |
|                                                                                                    |                                                                                                    | 13,747,323,101                                                                                                    | 99,2899                                                                                                    | 99,2808                                                                                                    | 36                                                                                                    | 1 (7)                                                                                                    | 5                                                                                                    | 2 2                        | 1/11/0                                                                                           | 3 11:00 | 100,4803 |              | 3                | 8           |                   | 5                 | Б        |
| 고점                                                                                                    | 3                                                                                                    | 13,745,959,445                                                                                                    | 99,2799                                                                                                    |                                                                                                    | 30                                                                                                    | 6 (9)                                                                                                    | 26                                                                                                    | 3 2                        | 1/11/0:                                                                                          | 2 15:00 | 99,1331  |              | 2                | 7           |                   | 4                 | 9        |
| 99.:                                                                                                    | 25~                                                                                                    | 13,744,595,790                                                                                                    | 99,2699                                                                                                    |                                                                                                    | 31                                                                                                    | 5 (4)                                                                                                    | 5                                                                                                    | 4 2                        | 1/11/0:                                                                                          | 2 11:00 | 99,6748  |              | 2                | 7           |                   | 7                 | 7        |
|                                                                                                    |                                                                                                    | 19 749 090 100                                                                                                    | 00.0500                                                                                                    | 99.2573                                                                                                    | 20                                                                                                    | A (5)                                                                                                    |                                                                                                    | 5 2                        | 1/11/0                                                                                           | 1 11:00 | 98,6448  |              | 2                | 5           |                   | 2                 | 7        |
|                                                                                                    |                                                                                                    | 15,745,252,133                                                                                                    | 99,2599                                                                                                    | 99,2538                                                                                                    | 30                                                                                                    | 4 (6)                                                                                                    | 15                                                                                                    | 6 2                        | 1/10/2                                                                                           | 9 15:00 | 99,2996  |              | 4                | 9           |                   | 9                 | 9        |
|                                                                                                    |                                                                                                    | 13,741,868,478                                                                                                    | 99.2499                                                                                                    |                                                                                                    | 28                                                                                                    | 5 (6)                                                                                                    | 5                                                                                                    | 7 2                        | 1/10/2                                                                                           | 7 15:00 | 100,1459 |              | 4                | 7           |                   | 4                 | 9        |
|                                                                                                    |                                                                                                    | 13,740,504,821                                                                                                    | 99,2399                                                                                                    | 99,2331                                                                                                    | 29                                                                                                    | 5 (9)                                                                                                    | Б                                                                                                    | 8 2                        | 1/10/2                                                                                           | 7 15:00 | 101,4118 |              | 2                | 7           |                   | 4                 | 9        |
| 저점                                                                                                    |                                                                                                    | 13,739,141,166                                                                                                    | 99,2299                                                                                                    |                                                                                                    | 23                                                                                                    | 4 (0)                                                                                                    | 21                                                                                                    | 9 2                        | 1/10/2                                                                                           | 7 15:00 | 98,5073  |              | 1                | 6           |                   | 3                 | 8        |
| 99.1                                                                                                    | 24<br>20 ~                                                                                                    | 13,737,777,510                                                                                                    | 99,2199                                                                                                    | 99.2178                                                                                                    | 39                                                                                                    | 3 (7)                                                                                                    | 5                                                                                                    | 10 2                       | 1/10/2                                                                                           | 7 15:00 | 100,4626 |              | 4                | -           |                   | -                 | 6        |
|                                                                                                    |                                                                                                    |                                                                                                    |                                                                                                    | 99.2091                                                                                                    | ~ .                                                                                                    |                                                                                                    | 1.1.1                                                                                                    | TIAN                       |                                                                                                  |         | 결전       |              | 47               | 1 5         | 3                 | 2                 |          |
|                                                                                                    |                                                                                                    | 13,736,413,854                                                                                                    | 99.2099                                                                                                    | 99,2046                                                                                                    | 21                                                                                                    | 6 (5)                                                                                                    | 10                                                                                                    | 년세<br>업종                   |                                                                                                  |         | 21-56    |              |                  |             |                   |                   |          |
| 99,2                                                                                                    | 2% 전치                                                                                                    | 비입찰가격 100개                                                                                                    |                                                                                                    |                                                                                                    | 6                                                                                                    | <b>3</b> 15C                                                                                               | 4 1365                                                                                                   |                            |                                                                                                  |         |          |              |                  | _           | _                 |                   |          |
| No                                                                                                    | 빈도                                                                                                    | 입찰가격                                                                                                    | 예정/기초                                                                                                    | 예정/기초                                                                                                    | 입찰가                                                                                                    | 격                                                                                                    | 빈도                                                                                                    | 2. 소수경                     | 김 이하 물                                                                                           | s째자리    | 결정횟수(입   | [종전체         | vs해당             | 업종)         |                   |                   | 성        |
| 1 :                                                                                                    | 9 (3)                                                                                                    | 13,748,686,757                                                                                                    | 99,2999                                                                                                    | 99,2899                                                                                                    | 13,747,32                                                                                                    | 23,101                                                                                                    | 1 (7)                                                                                                    | 둘째                         | ALER                                                                                             | 지리스     | *L=      | 업종           | 전체               | 해당          | 업종                | 참                 | 가자       |
| 2 !                                                                                                    | 9 (3)                                                                                                    | 13,748,550,391                                                                                                    | 99,2989                                                                                                    | 99,2889                                                                                                    | 13,747,18                                                                                                    | 36,736                                                                                                    | 1 (7)                                                                                                    | 구분                         | -52-64                                                                                           | 사것수     |          | 회            | %                | 회           | %                 | 인                 | %        |
| 3 9                                                                                                    | 9 (3)                                                                                                    | 13,748,414,025                                                                                                    | 99,2979                                                                                                    | 99,2879                                                                                                    | 13,747,05                                                                                                    | 50,370                                                                                                    | 1 (7)                                                                                                    |                            |                                                                                                  | 9       | 5        | 32           | 10,7             | 13          | 9.0               | 30                | 8        |
| 4 :                                                                                                    | 9 (3)                                                                                                    | 13,748,277,660                                                                                                    | 99,2969                                                                                                    | 99,2869                                                                                                    | 13,746,91                                                                                                    | 14,004                                                                                                    | 1 (7)                                                                                                    |                            |                                                                                                  | 8       | 5        | 36           | 12.0             | 14          | 9.7               | 29                | 8        |
| 5 :                                                                                                    | 9 (3)                                                                                                    | 13,748,141,294                                                                                                    | 99,2959                                                                                                    | 99,2859                                                                                                    | 13,746,77                                                                                                    | 77,639                                                                                                    | 1 (7)                                                                                                    | 고점                         |                                                                                                  | 7       | 26       | 30           | 10.0             | 12          | 8.3               | 42                | 11       |
| 6 9                                                                                                    | 9 (3)                                                                                                    | 13,748,004,929                                                                                                    | 99,2949                                                                                                    | 99,2849                                                                                                    | 13,746,64                                                                                                    | 11,273                                                                                                    | 1 (7)                                                                                                    |                            |                                                                                                  | 6       | 5        | 31           | 10,4             | 18          | 12.5              | 41                | 11       |
| 7 :                                                                                                    | 9 (3)                                                                                                    | 13,747,868,563                                                                                                    | 99,2939                                                                                                    | 99,2839                                                                                                    | 13,746,50                                                                                                    | 04,907                                                                                                    | 1 (7)                                                                                                    |                            |                                                                                                  | 5       | 15       | 30           | 10.0             | 19          | 13.2              | 46                | 13       |
| 8 9                                                                                                    | 9 (3)                                                                                                    | 13,747,732,198                                                                                                    | 99,2929                                                                                                    | 99,2829                                                                                                    | 13,746,36                                                                                                    | 88,542                                                                                                    | 1 (7)                                                                                                    | 소계                         |                                                                                                  | 5이상     | 50       | 159          | 53,1             | 76          | 52,7              | 188               | 53       |
| 9 9                                                                                                    | 9 (3)                                                                                                    | 13,747,595,832                                                                                                    | 99.2919                                                                                                    | 99.2819                                                                                                    | 13,746.23                                                                                                    | 32,176                                                                                                    | 1 (7)                                                                                                    |                            |                                                                                                  | 4       | 5        | 28           | 9.4              | 16          | 11.1              | 28                | 7        |
| 10                                                                                                    | 9 (2)                                                                                                    | 13,747,459,467                                                                                                    | 99,2909                                                                                                    | 99,2809                                                                                                    | 13,746.09                                                                                                    | 95,811                                                                                                    | 1 (7)                                                                                                    |                            |                                                                                                  | з       | 5        | 29           | 9.7              | 17          | 11.8              | 53                | 14       |
| 11                                                                                                    | 3                                                                                                    | 13,745,959,445                                                                                                    | 99,2799                                                                                                    | 99,2699                                                                                                    | 13,744.59                                                                                                    | 95,790                                                                                                    | 5 (4)                                                                                                    | 저점                         |                                                                                                  | 2       | 21       | 23           | 7.7              | 11          | 7.6               | 24                | 6        |
|                                                                                                    | 6 (9)                                                                                                    | 13,745,823,079                                                                                                    | 99.2789                                                                                                    | 99.2689                                                                                                    | 13,744.45                                                                                                    | 59,424                                                                                                    | 5 (4)                                                                                                    |                            |                                                                                                  | 1       | 5        | 39           | 13.0             | 16          | 11.1              | 29                | 8        |
| 12                                                                                                    | 6 (9)                                                                                                    | 13.745.686.714                                                                                                    | 99.2779                                                                                                    | 99.2679                                                                                                    | 13.744 32                                                                                                    | 23.058                                                                                                    | 5 (4)                                                                                                    |                            |                                                                                                  | 0       | 10       | 21           | 7.0              | 8           | 5.6               | 33                | 9        |
| 12                                                                                                    | 6 (9)                                                                                                    | 13,745,550,348                                                                                                    | 99 2769                                                                                                    | 99 2669                                                                                                    | 13.744.19                                                                                                    | 86.693                                                                                                    | 5 (4)                                                                                                    | 소계                         |                                                                                                  | 5미만     | 50       | 140          | 46.8             | 68          | 47.2              | 167               | 47       |
| 12 1<br>13 1                                                                                                    | /                                                                                                    | 10,745,000,040                                                                                                    | 99.2759                                                                                                    | 99 2659                                                                                                    | 13 744 05                                                                                                    | 50 327                                                                                                    | 5 (4)                                                                                                    | 합계                         |                                                                                                  |         | 100      | 299          | 100              | 144         | 100               | 355               | 10       |
| 12 1<br>13 1<br>14 1                                                                                                    | 6 (9)                                                                                                    | 13 745 413 982                                                                                                    |                                                                                                    |                                                                                                    | 1                                                                                                    | 10,021                                                                                                    | 0 (4)                                                                                                    |                            |                                                                                                  |         |          |              |                  |             |                   |                   |          |
| 12 1<br>13 1<br>14 1<br>15 1                                                                                                    | 6 (9)<br>6 (9)                                                                                                    | 13,745,277,617                                                                                                    | 99.2749                                                                                                    | 99.2649                                                                                                    | 13,743 91                                                                                                    | 13.961                                                                                                    | 5 (4)                                                                                                    |                            |                                                                                                  |         |          |              |                  |             |                   |                   |          |
| 12 1<br>13 1<br>14 1<br>15 1<br>16 1                                                                                             | 6 (9)<br>6 (9)<br>6 (9)                                                                                                    | 13,745,277,617<br>13,745,141,252                                                                                                    | 99.2749                                                                                                    | 99.2649                                                                                                    | 13,743,91                                                                                                    | 13,961                                                                                                    | 5 (4)                                                                                                    |                            |                                                                                                  |         |          |              |                  |             |                   |                   | 0 2      |
| 12 1<br>13 1<br>14 1<br>15 1<br>16 1<br>17 1                                                                                     | 6 (9)<br>6 (9)<br>6 (9)<br>6 (9)                                                                                                    | 13,745,413,982<br>13,745,277,617<br>13,745,141,252                                                                                                    | 99.2749<br>99.2739                                                                                         | 99.2649<br>99.2639                                                                                                    | 13,743,91<br>13,743,77                                                                                                    | 13,961<br>77,596                                                                                           | 5 (4)<br>5 (4)                                                                                           | + 자!                       | =                                                                                                |         |          |              |                  |             | ۲                 | 전체                |          |
| 12 1<br>13 1<br>14 1<br>15 1<br>16 1<br>17 1<br>18 1                                                                             | 6 (9)<br>6 (9)<br>6 (9)<br>6 (9)<br>6 (9)                                                                                           | 13,745,415,982<br>13,745,277,617<br>13,745,141,252<br>13,745,004,886                                                                                                    | 99.2749<br>99.2739<br>99.2729                                                                              | 99.2649<br>99.2639<br>99.2629                                                                                         | 13,743,91<br>13,743,77<br>13,743,64                                                                                                    | 13,961<br>77,596<br>41,230                                                                                 | 5 (4)<br>5 (4)<br>5 (4)<br>5 (4)                                                                         | + 자                        | -                                                                                                |         |          |              |                  |             | ۲                 | 9 전체              |          |
| 12 1<br>13 1<br>14 1<br>15 1<br>16 1<br>17 1<br>18 1<br>19 1                                                                     | 6 (9)<br>6 (9)<br>6 (9)<br>6 (9)<br>6 (9)<br>6 (9)                                                                                  | 13,745,413,982<br>13,745,277,617<br>13,745,141,252<br>13,745,004,886<br>13,744,868,521                                                                                                    | 99.2749<br>99.2739<br>99.2729<br>99.2719                                                                   | 99.2649<br>99.2639<br>99.2629<br>99.2619                                                                              | 13,743,91<br>13,743,77<br>13,743,64<br>13,743,50                                                                                                    | 13,961<br>77,596<br>41,230<br>04,864                                                                       | 5 (4)<br>5 (4)<br>5 (4)<br>5 (4)<br>5 (4)                                                                | <b>+ 자</b>                 | <mark>글</mark><br>는자 vs 3                                                                        | 티근 흐름   | [5이상(15  | 9건_53        | .1%) / 5         | 미만(14       | ·<br>0건_46,:      | 8%)]              |          |
| 12 1<br>13 1<br>14 1<br>15 1<br>16 1<br>17 1<br>18 1<br>19 1<br>20 1                                                             | 6 (9)<br>6 (9)<br>6 (9)<br>6 (9)<br>6 (9)<br>6 (9)<br>6 (9)                                                                         | 13,745,217,617<br>13,745,141,252<br>13,745,004,886<br>13,744,868,521<br>13,744,732,155                                                                                                    | 99.2749<br>99.2739<br>99.2729<br>99.2719<br>99.2709                                                        | 99.2649<br>99.2639<br>99.2629<br>99.2619<br>99.2609                                                                   | 13,743,91<br>13,743,77<br>13,743,64<br>13,743,50<br>13,743,50                                                                                            | 13,961<br>77,596<br>41,230<br>04,864<br>58,499                                                             | 5 (4)<br>5 (4)<br>5 (4)<br>5 (4)<br>5 (4)<br>5 (4)                                                       | <mark>+ 자</mark>           | ■<br>E자 vs 최                                                                                     | 최근 호름   | [5이상(15  | 9건_53        | . <b>1%)</b> / 5 | 미만(14       | ●<br>0건_46.:      | 9 전체<br>8%)]      |          |
| 12<br>13<br>14<br>15<br>16<br>17<br>18<br>19<br>20<br>21<br>22                                                                   | 6 (9)<br>6 (9)<br>6 (9)<br>6 (9)<br>6 (9)<br>6 (9)<br>4 (5)                                                                         | 13,745,413,982<br>13,745,277,617<br>13,745,141,252<br>13,745,004,886<br>13,744,868,521<br>13,744,732,155<br>13,743,232,133                                                                                                    | 99.2749<br>99.2739<br>99.2729<br>99.2719<br>99.2709<br>99.2599                                             | 99.2649<br>99.2639<br>99.2629<br>99.2619<br>99.2609<br>99.2499                                                        | 13,743,91<br>13,743,77<br>13,743,64<br>13,743,50<br>13,743,50<br>13,741,86                                                                               | 13,961<br>77,596<br>41,230<br>04,864<br>88,499<br>88,478                                                   | 5 (4)<br>5 (4)<br>5 (4)<br>5 (4)<br>5 (4)<br>5 (6)<br>5 (6)                                              | <u>+ 치</u>                 | <b>문</b> 자 vs 최<br>8                                                                             | 최근 호름   | [5이상(15  | 9건_53        | .1%) / 5         | 미만(14       | @<br>0건_46.:      | 8%)]              | 9        |
| 12 1<br>13 1<br>14 1<br>15 1<br>16 1<br>17 1<br>18 1<br>20 1<br>21 -<br>22 -<br>22 -                                             | 6 (9)<br>6 (9)<br>6 (9)<br>6 (9)<br>6 (9)<br>6 (9)<br>6 (9)<br>4 (5)<br>4 (5)                                                       | 13,745,413,952<br>13,745,277,617<br>13,745,141,252<br>13,745,004,886<br>13,744,868,521<br>13,744,732,155<br>13,743,295,157                                                                                                    | 99.2749<br>99.2739<br>99.2729<br>99.2719<br>99.2709<br>99.2599<br>99.2599                                  | 99.2649<br>99.2639<br>99.2629<br>99.2619<br>99.2609<br>99.2499<br>99.2499                                             | 13,743,91<br>13,743,77<br>13,743,64<br>13,743,50<br>13,743,50<br>13,741,86<br>13,741,73                                                                  | 13,961<br>77,596<br>41,230<br>04,864<br>58,499<br>58,478<br>32,112                                         | 5 (4)<br>5 (4)<br>5 (4)<br>5 (4)<br>5 (4)<br>5 (6)<br>5 (6)<br>5 (6)                                     | <u>+ 지</u>                 | ≷⊼⊦ vs ∄<br>8                                                                                    | 최근 흐름   | [5이상(15  | 9건_53        | .1%) / 5<br>Z    | 미만(14<br>Z  | 0건_46.:<br>Z      | 9 전체<br>8%)]<br>7 | 5<br>7 8 |
| 12 1<br>13 1<br>14 1<br>15 1<br>16 1<br>17 1<br>18 1<br>19 1<br>20 1<br>21 -<br>22 -<br>23 -                                     | 6 (9)<br>6 (9)<br>6 (9)<br>6 (9)<br>6 (9)<br>6 (9)<br>6 (9)<br>6 (9)<br>4 (5)<br>4 (5)<br>4 (5)                                     | 13,745,413,952<br>13,745,277,617<br>13,745,141,252<br>13,745,004,886<br>13,744,868,521<br>13,744,732,155<br>13,743,232,153<br>13,743,095,767<br>13,742,959,402                                                                                                    | 99.2749<br>99.2739<br>99.2729<br>99.2719<br>99.2709<br>99.2599<br>99.2589<br>99.2589                       | 99.2649<br>99.2639<br>99.2629<br>99.2619<br>99.2609<br>99.2499<br>99.2499<br>99.2489<br>99.2479                       | 13,743,91<br>13,743,64<br>13,743,66<br>13,743,56<br>13,743,56<br>13,743,56<br>13,741,86<br>13,741,75                                                     | 13,961<br>77,596<br>41,230<br>04,864<br>68,499<br>68,478<br>32,112<br>95,746                               | 5 (4)<br>5 (4)<br>5 (4)<br>5 (4)<br>5 (6)<br>5 (6)<br>5 (6)<br>5 (6)                                     | + 자<br>이 예측:<br>7          | <u>8</u><br>8                                                                                    | 최근 흐름   | [5이상(15  | 9건_53        | .1%) / 5         | <u>। १९</u> | 021_46,:          | 8%)]              | 9        |
| 12<br>13<br>14<br>15<br>16<br>17<br>18<br>19<br>20<br>22<br>22<br>22<br>22<br>22<br>22<br>22<br>22<br>22                         | 6 (9)<br>6 (9)<br>6 (9)<br>6 (9)<br>6 (9)<br>6 (9)<br>6 (9)<br>4 (5)<br>4 (5)<br>4 (5)<br>4 (5)                                     | 13,745,413,952<br>13,745,277,617<br>13,745,141,252<br>13,744,868,521<br>13,744,868,521<br>13,744,732,155<br>13,743,232,133<br>13,743,095,767<br>13,742,959,402<br>13,742,828,036                                                                                                    | 99.2749<br>99.2739<br>99.2729<br>99.2709<br>99.2599<br>99.2589<br>99.2579<br>99.2579                       | 99.2649<br>99.2639<br>99.2629<br>99.2619<br>99.2609<br>99.2499<br>99.2489<br>99.2479<br>99.2479                       | 13,743,91<br>13,743,64<br>13,743,64<br>13,743,66<br>13,743,56<br>13,741,86<br>13,741,75<br>13,741,55<br>13,741,45                                        | 13,961<br>77,596<br>41,230<br>04,864<br>58,499<br>58,478<br>32,112<br>95,746<br>59,381                     | 5 (4)<br>5 (4)<br>5 (4)<br>5 (4)<br>5 (4)<br>5 (6)<br>5 (6)<br>5 (6)<br>5 (6)<br>5 (6)                   | <u>+ 지</u><br>이 예측5<br>7   | <b>2</b><br>टि. VS वै<br>8                                                                       | 최근 흐름   | [5이상(15  | 9건_53        | .1%) / 5         |             | 021_46.:<br>Z     | 8%)]              | 5<br>6   |
| 12 13 14 15 16 17 16 17 18 19 20 21 22 23 22 23 2 25                                                                             | 6 (9)<br>6 (9)<br>6 (9)<br>6 (9)<br>6 (9)<br>6 (9)<br>6 (9)<br>4 (5)<br>4 (5)<br>4 (5)<br>4 (5)<br>4 (5)                            | 13, 745, 77, 617<br>13, 745, 77, 617<br>13, 745, 741, 252<br>13, 745, 044, 868, 521<br>13, 744, 352, 155<br>13, 743, 232, 133<br>13, 743, 2959, 402<br>13, 742, 656, 671<br>13, 742, 656, 671                                                                                                    | 99.2749<br>99.2739<br>99.2729<br>99.2719<br>99.2709<br>99.2599<br>99.2589<br>99.2579<br>99.2569<br>99.2559 | 99.2649<br>99.2639<br>99.2629<br>99.2619<br>99.2609<br>99.2499<br>99.2499<br>99.2459<br>99.2459                       | 13,743,91<br>13,743,57<br>13,743,56<br>13,743,56<br>13,741,86<br>13,741,73<br>13,741,55<br>13,741,45                                                     | 13,961<br>77,596<br>41,230<br>04,864<br>58,499<br>58,478<br>32,112<br>95,746<br>59,381<br>23,015           | 5 (4)<br>5 (4)<br>5 (4)<br>5 (4)<br>5 (4)<br>5 (4)<br>5 (6)<br>5 (6)<br>5 (6)<br>5 (6)<br>5 (6)<br>5 (6) | <u>+ 지</u><br>이 예측:5<br>7/ | EX vs 3                                                                                          | 최근 흐름   | [5이상(15  | 9건_53        | .1%) / 5         |             | 021_46.3          | 8%)]              | 9        |
| 12       13       14       15       16       17       18       19       20       21       22       23       24       25       26 | 6 (9)<br>6 (9)<br>6 (9)<br>6 (9)<br>6 (9)<br>6 (9)<br>6 (9)<br>6 (9)<br>4 (5)<br>4 (5)<br>4 (5)<br>4 (5)<br>4 (5)<br>4 (5)<br>4 (5) | 13, 745, 77, 617<br>13, 745, 77, 617<br>13, 745, 141, 252<br>13, 744, 504, 886<br>13, 744, 586, 521<br>13, 744, 582, 135<br>13, 743, 282, 133<br>13, 743, 285, 767<br>13, 742, 282, 036<br>13, 742, 550, 305<br>13, 742, 550, 305<br>13, 742, 550, 305<br>13, 742, 550, 305<br>13, 742, 550, 305<br>13, 742, 550, 305<br>13, 742, 550, 305<br>13, 742, 550, 305<br>13, 742, 550, 305<br>13, 742, 550, 305<br>14, 750<br>15, 742, 550, 305<br>15, 742, 550, 305<br>15, 750, 750<br>15, 750, 750<br>15, 750, 7 | 99.2749<br>99.2739<br>99.2729<br>99.2709<br>99.2509<br>99.2589<br>99.2579<br>99.2569<br>99.2559<br>99.2559 | 99.2649<br>99.2639<br>99.2629<br>99.2619<br>99.2499<br>99.2499<br>99.2489<br>99.2489<br>99.2459<br>99.2459<br>99.2459 | 13,743,91<br>13,743,64<br>13,743,66<br>13,743,66<br>13,743,86<br>13,741,86<br>13,741,85<br>13,741,73<br>13,741,73<br>13,741,45<br>13,741,45<br>13,741,18 | 13.961<br>77,596<br>41,230<br>04,864<br>58,499<br>58,478<br>52,112<br>95,746<br>59,381<br>23,015<br>36,650 | 5 (4)<br>5 (4)<br>5 (4)<br>5 (4)<br>5 (4)<br>5 (6)<br>5 (6)<br>5 (6)<br>5 (6)<br>5 (6)<br>5 (6)          | <u>+ মা</u><br>০ লা কর্ত   | 2<br>2<br>2<br>2<br>3<br>2<br>3<br>3<br>3<br>3<br>3<br>3<br>3<br>3<br>3<br>3<br>3<br>3<br>3<br>3 | 최근 흐름   | [5이상(15  | 974_53       | .1%) / 5         |             | 0 <u>21</u> _46,: | 8%)]              |          |

※ 해당 화면은 매뉴얼(1)의 예측결과에 따른 입찰가격 산정화면입니다.

- 화면 개요

낙찰지점과 조합할 소수점 이하 자리 숫자를 적용하여 최종 입찰가격을 확정하는 화면

- 매뉴얼 안내

우측화면: 소수점 이하 둘째자릿수를 확정하기 위해 저점, 고점, 필터를 명령하는 화면
 좌측화면: 우측화면에서 명령할 때마다 그에 대응하는 입찰가격을 표시하는 화면

- 매뉴얼 실행방법

낙찰지점으로 확정한 [그림3]의 99.2% 클릭하여 복수예가 예측시스템으로 이동합니다.

| 순서 | 실행방법                    | 실행결과(제시)                         |
|----|-------------------------|----------------------------------|
| 1  | 저점, 고점 중에서 최고확률을 클릭합니다. | 99.25%, 99.27%                   |
| 2  | 필터를 클릭합니다.              | 99.27%                           |
| 3  | 최종 확정한 입찰가격을 클릭합니다.     | 입찰공고 상세화면에서 입찰가격<br>산출근거를 보여줍니다. |

## - 매뉴얼 실행방법 상세설명

## 1 저점, 고점 중에서 최고확률을 클릭합니다.

- 순서 1은 낙찰지점으로 확정한 99.2%와 조합할 소수점 이하 둘째자리 숫자 2개를
 확정하기 위해 명령하는 행위입니다.

이를테면, 낙찰지점이 99.2% 이고, '최고확률이 고점(7,9)'이라면 99.27, 99.29에 해당하는 입찰가격이 가장 높은 확률이다. 라는 의미입니다.

# 2 필터를 클릭합니다.

- 순서 2는 낙찰지점으로 확정한 99.2%와 조합할 소수점 이하 둘째자리 숫자 2
   개를 확정하기 위해 명령하는 행위입니다.
- 저점, 고점이 제시하는 숫자와 필터가 제시하는 숫자는 동일해 보이지만, 두 집합
   에 교집합을 취하면 1개 숫자를 제시합니다.

이 숫자가 낙찰지점으로 확정한 99.2%와 조합하여 최종 입찰가격으로 확정할 숫자입니다.

따라서, 낙찰확률이 가장 높은 입찰가격은 99.2799%에 해당하는 13,745,959,445원 이므로 이 금액으로 투찰하셔야 합니다.

| 낙찰지점(%) | 최고확률 | 필터  | 최종확정<br>(최고확률∩필터)      | 최종결과 |
|---------|------|-----|------------------------|------|
| 99.2    | 5,7  | 2,7 | 99.2 <mark>79</mark> ? | 낙찰확정 |

최종 확정한 입찰가격을 클릭하면 [그림 2]에서 입찰가격 산정근거를 보여줍니다.
최종 확정한 입찰가격은 낙찰자 선정에서 제외되지 않도록 순공사원가 98%이상 가격과 법정보험료(A값)가 적용되어 있습니다.

3 소수점 이하 셋째자리 수 확정

- 소수점 이하 셋째자리 예측방법은 순서 1,2와 동일합니다.
- 소수점 이하 셋째자리 예측방법은 낙찰을 결정짓는 결정적 숫자이므로 입찰교육을
   진행할 때 자세히 안내하여 드립니다.

5. 최종 확정한 입찰가격을 투찰목록에 저장하십시오.

|                  | ×   📀 비드프로 관리    | াক 🗙             | 🛷 비드프로 입                    | 발정보: 조달청 내     | += × +           |              |                                         |                    | ~ -                    |
|------------------|------------------|------------------|-----------------------------|----------------|------------------|--------------|-----------------------------------------|--------------------|------------------------|
| ♥ ▲ 주의 요함        | home2.pro1.co.kr |                  |                             |                |                  |              |                                         |                    | e ★                    |
|                  |                  |                  | 비드프                         | 로 🖌 자신         | <u> 사정보</u> 로그아운 |              |                                         | 2                  | 보료결제 <mark>원격</mark> 교 |
| 입찰공고 8           | 두찰묵록             | 개찰결과             |                             |                |                  | 공동협정         | 낙찰동계 오                                  | 김체정보 계9            | 탄발주 기                  |
| 0.2788           |                  |                  |                             |                |                  |              |                                         |                    | 71                     |
| 08244            |                  |                  |                             |                |                  | _            |                                         |                    | ≥r =                   |
| 입찰가격 산정          | - 맥+차트 : 입       | 찰가격산정            |                             |                | 4                | Σ적격점수        | - 조회   예정가격                             | 결정                 |                        |
| ③ 기초금액           |                  | 17,046,7         | 64,000 원                    | 조희             |                  |              | 구분                                      | 216                | 5                      |
| A 법정보험료          |                  | 1,037,72         | 27,786 원                    |                | A/3 = 6.08       | (?)          | 예가방법                                    | 병 복수예가<br>1 07 102 |                        |
| 예정가격             |                  | 16,924,0         | 10,252 원                    | 15C4           |                  |              | 예가 함후<br>예가 주침                          | 4(주점)/15(종)        |                        |
| 적격투찰률            |                  |                  | 79.995 96                   | 근거             |                  |              | 에비가격                                    | 1 비공개              |                        |
| 입찰가격             | 3                | 13,745,9         | 59,445 원                    | 6 <b>저장</b>    |                  |              | 낙찰하현                                    | 5                  | 79.995 %               |
| 하글 표기금액          | 일백삼십칠억 사         | 천오백구십오만 구천사백     | 사십오 원                       |                |                  |              | 군이도                                     |                    | 1.00                   |
|                  |                  |                  | 원 <sup>년</sup><br>0.2700 er |                | 0121/2125        |              |                                         |                    |                        |
| 에상가석/기조금역        |                  | 9                | 9.2799 96                   |                | 91/87/162 = X    |              | 입찰일정                                    | 성 (담당 : 이영란 070    | 4056-6716)             |
| 부족점수 가격보완        | ) 보완전            | 0.72 28          | 96                          | 근거             |                  |              | 구분                                      | 일시                 | 마감(일)                  |
| 고그버죠             | 5 7LOI+I         | +125 01317171/8  | 01.21                       | (71.75 ) (A) 7 | 15.00            | AL           | ·····································   | 3                  |                        |
| 8±0±             | 8-1 G AI         | 12 745 0         | 50.445                      | 0.3700         | 0.7201           | 2 12<br>1 81 | 8<br>참가마길                               | 8                  |                        |
| 20211003737-00   |                  | 13,743,5         | 39,443 9                    | 5.2755         | -0.7201          | -            | 공동마길                                    | 2021/11/03 18:00   | 공동마감                   |
|                  |                  |                  |                             |                |                  |              | 입설마台<br>개찰일시                            | 2021/11/04 10:00   | 개찰마감                   |
| 안내사항             |                  |                  |                             |                |                  |              |                                         |                    |                        |
| 안내사함             | 경남 (49%) 이상 지    | 역의무)             |                             |                |                  |              |                                         |                    |                        |
| 내역인찰 안내사항        | 입찰마감 되었습니        | CF               |                             |                |                  |              | [현설, 참                                  | 가신청, 공동협정 관리       | 4177                   |
|                  |                  |                  |                             |                |                  |              | 신성대성<br>현장설명                            | · 신경기인<br>· 없음     | 28                     |
| > 공고일반           |                  |                  |                             |                |                  |              | · * * * * * * * * * * * * * * * * * * * | 없음                 |                        |
| 공고변호             | 20211003737-00   | 중고원문             | 공고일시                        | 202            | 1/10/06 16:10    |              | 고등하지                                    | (마감) 공통, 경남 4      | 9%, 5인                 |
| 공고명              | 안법지구 하천재해        | 예방사업             |                             |                |                  |              | 0010                                    | 2021/11/03 18:00   | 0                      |
| 공고기관             | 조달청 경낭지방조        | 달청               | 수요기관                        | 21 2           | 1WE              |              | 관리 Y/N                                  | No 관리아시겠           | 답니까?                   |
| 공고담당자            | 이영란 (070-4056    | -6716)           | 현장성명 제하                     | 여부             |                  |              |                                         |                    |                        |
| 입찰방식             | 전자인함             | 50 95 <b>(</b> ) | 계약방법                        | 양부             | ▶경장              |              | 1 안법지-                                  | 구 하전재해예방 메         | 2                      |
| 국제인창구분           | 국내인장             |                  |                             | 20             |                  |              | 제육 >                                    | 내용을 입력하면 공고        | 1 목록에 표기됨              |
| 관련공고             |                  |                  | 참조번호                        | 210            | 405400           |              | 내용 >                                    | 내용을 입력하면 공고        | 1 목록에 표기               |
|                  |                  |                  |                             | 210            |                  |              | 됨                                       |                    |                        |
| 이찰일시             |                  |                  |                             |                |                  |              |                                         |                    |                        |
| 입찰개시일시           | 2021/11/02 00:00 |                  | 현장설명일시                      |                |                  |              |                                         | 제상                 |                        |
| 공동수급협정서<br>마감일시  | 2021/11/03 18:00 |                  | PQ심사신청서<br>신청기한             |                |                  |              |                                         |                    |                        |
| 입찰참가자격등록<br>마감일시 |                  |                  | 실적심사신청사<br>신정기한             | 4              |                  |              |                                         |                    |                        |
| 입찰(루찰)마감일시       | 2021/11/04 10:00 | 입찰마감             | 20.12                       |                |                  |              |                                         |                    |                        |
| 개찰(입찰)일시         | 2021/11/04 11:00 |                  |                             |                |                  |              |                                         |                    |                        |
|                  |                  |                  |                             |                |                  |              |                                         |                    |                        |

- 화면 개요

최종 확정한 입찰가격의 산정근거를 보여주는 화면
 최종 확정한 입찰가격을 투찰목록에 저장하는 화면

- 매뉴얼 안내

3 최종 확정한 입찰가격을 클릭하면 [그림 2]에서 입찰가격 산정근거를 보여줍니다.

4 적격(종합)점수 조회와 자기심사(평가)표를 자동 생성합니다.

5 자사의 적격점수가 부족하면 부족점수를 입력하고 '보완 후' 클릭합니다.

- 매뉴얼 실행

6 [저장] 버튼을 클릭하면 입찰가격이 임시 저장되고 '대기'라고 표기됩니다.

7 [송신] 박스를 체크하면 최종 입찰가격이 투찰목록에 저장됩니다.

8 투찰목록을 확인하시고 투찰하십시오.

9 매뉴얼 실행을 완료하면 공고목록을 클릭하여 최초 순서대로 하십시오.